# BOOKSALES

## THROUGHOUT THE SESSION

In addition to selling bingo tickets, customers might ask to add or withdraw credit to their accounts:

#### Adding Credit

- 1. Scan the customers membership card to load their account.
- 2. Select 'Add Credit'
- 3. Select 'Enter Value'
- 4. Enter the amount requested then press 'Enter'
- 5. Press 'Cash' to credit the amount
  - This will print a receipt showing the amount credited.
- 6. Take the correct amount of cash or process a card payment for the customer then **'Unload Account'**

#### Withdrawing Credit

- 1. Scan the customers membership card to load their account.
- 2. Select **'Remove Credit'** from the main screen. There are 2 ways customers can remove credit; by removing the entire amount or by removing a smaller amount and leaving credit on the account;
  - If the customer wants the whole amount removed, press 'Remove
    Credit' again, this will prompt the customer to enter their pin, a
    receipt will then be printed and you can give the customer the
    specified amount
  - If the customer wants a partial withdrawal, press 'Enter Value', then type in the amount they would like, press 'Enter' then 'Remove Credit'. Again, this will print a receipt and you can give the customer the amount requested.

### **Changing Pin Numbers**

When Customer Accounts are created, the default pin number for each customer will be the day and month of their birthday

- Birth Date 2<sup>nd</sup> January 1994 = Pin Number 0201

The customer might want to change their Pin Number – this can be done from the EBT Workstation:

- 1. Scan the customers membership card to load their account.
- 2. From the 'home' screen, select 'Accounts'
- 3. Press 'Change Pin'
- 4. Press 'Change Customer's PIN'
- 5. Ask the customer what they would like the Pin Number changed to
- 6. Input this number then press 'Enter'
- 7. A receipt will be printed with the customers new Pin Number, hand this to the customer then **'Unload Account'**

#### Printing a Purchase Receipt or Winning's Receipt

A customer might ask for a print of their recent purchase or winning's receipts; these can both be printed from the EBT Workstation:

- 1. Scan the customers membership card to load their account.
- 2. Select 'Accounts'
- 3. Select 'Re-Print Receipts'
- You can then choose either 'Re-print customer's last purchase receipt' or 'Re-print customer's last winnings receipt'.
- 5. The selected receipt **will then be printed** and can be handed to the customer
- 6. Remember to 'Unload Account'